GESTIONE DEI PAGAMENTI

#### Indice

- Introduzione
- Scheda di gestione dei pagamenti
- Inserimento di un nuovo pagamento
- Gestione dei pagamenti associati alle tessere
- Bilancio dei pagamenti
- <u>Scadenzario dei pagamenti</u>
- Report mensile dei pagamenti
- Rateizzazione dei pagamenti
- Inserimento costi di gestione e pagamenti generici

# Introduzione

Questa guida spiega i diversi aspetti relativi ai pagamenti, per i nostri software di gestione tesseramenti (*PowerCLUB*, *PowerFIT*, *PowerAIRSoft*, ...).

In questi software è possibile inserire sia pagamenti in entrata relativi ai tesseramenti e ai tesserati (rate mensili, canone annuale, ...), sia pagamenti generici, come ad esempio i costi di gestione della propria attività.

# 1. Scheda di gestione dei pagamenti

Attraverso la voce del menù principale *Pagamenti*  $\rightarrow$  *Archivio Pagamenti*, è possibile aprire la scheda di gestione dei pagamenti:

| Pagamenti            | Corsi / Attività                     | Sched |
|----------------------|--------------------------------------|-------|
| Archivio             | Pagamenti                            |       |
| Nuovo pa<br>Nuovo pa | agamento tessera<br>agamento generio | :0    |
| Pagamen              | ti / Rate mensili                    |       |
| Bilancio             |                                      |       |
| Pagamen<br>Categorie | ti predefiniti<br>e di pagamento     |       |

| Movimenti (F5:      | reset filtri e aggiorna) |                        |            |                    |                        |                        |                     | - E S            |
|---------------------|--------------------------|------------------------|------------|--------------------|------------------------|------------------------|---------------------|------------------|
| Nuovo M             | lodificai Elenna         | Esporta Ricevita       | Stamps 1   | Pagato<br>Tuni 💌 ? | Tesserato              | Ordina<br>Data mizio 👻 | Categoria           | Corso / Attività |
| Cerca               | Periodo<br>Qualsiasi     | DM<br>DD MMYYY         | х 🔟 1 р    | DARLYYYY 🔀         | anno<br>2017 💌 🚛 56 mm | apr mag gin big        | ups ann ott son dis |                  |
| Data inizio         | Data fine                | Importo (iva esclusa)  | Tessers 1  | Tessecuto          | Descrizione            | 17#                    | Iva 4 Importo       | + Iva Pag -      |
| <  <br>N" Voct<br>0 | Entrate:<br>0.00 €       | "<br>Uscite:<br>0,00 € | Differenza | Da pag<br>10 €     | are<br>0.00€ 22 Colors | e Cerca da             | ta saldo 🔄 Ricerca  | - ,              |

In questa scheda è possibile visualizzare tutti i pagamenti inseriti e ovviamente ricercare uno specifico pagamento, mediante la casella '*cerca*' o specificando filtri temporali o sulle caratteristiche dei pagamenti (categoria, corso associato, tesserato, ...).

Per resettare i filtri di ricerca, adoperare il tasto F5.

Per editare le categorie di pagamento e i corsi, sono disponibili le apposite funzioni dal menù principale (*tabelle*  $\rightarrow$  *categorie di pagamento* e *corsi / attività*  $\rightarrow$  *elenco corsi e attività*).

Le categorie di pagamento consentono di suddividere i pagamenti in base alla tipologia, ad esempio tesseramento, spesa per luce / gas / acqua, tasse, acquisto strumentazione e così via.

Per modificare un pagamento inserito in precedenza, è possibile adoperare l'apposito pulsante di *Modifica* o un doppio click con il mouse sulla corrispondente voce in tabella.

Alcune funzioni sono disponibili cliccando con il tasto destro del mouse su una corrispondente voce dell'elenco:

| Importo (iva es | sclusa) Tessera                                                                                                    | Tesserato        |
|-----------------|----------------------------------------------------------------------------------------------------|------------------|
| 0,00 €          | Nuovo<br>Modifica<br>Clona<br>Elimina<br>Apri tesserato associata<br>Apri tessera associata<br>Salda pagamento<br>Stampa ricevuta<br>Reset filtri<br>Esporta<br>Personalizza colonne | rancesco antonio |

In particolare sono presenti le funzioni per saldare rapidamente il pagamento, stampare la ricevuta e personalizzare l'ordine e le colonne visualizzate in elenco.

### 2. Inserimento di un nuovo pagamento

Cliccando sul pulsante '*Nuovo*' della scheda di gestione dei pagamenti discussa in precedenza, è possibile aggiungere un nuovo pagamento:

| Salva Eso                                                                                         | ci Stam                                            | N.B. P | 'er gli importi, un valor                                                                                                    | > Ges<br>re positivo in | tione movimen<br>dica un'entrata,<br>un'uscita                                                                                                    | nti <<br>un valore neg | gatívo, es10 | 00.00€, indica  | a 📕    |
|---------------------------------------------------------------------------------------------------|----------------------------------------------------|--------|----------------------------------------------------------------------------------------------------|-------------------------|----------------------------------------------------------------------------------------------------|------------------------|--------------|-----------------|--------|
| Pagamento D                                                                                       | escrizione                                         | Altro  |                                                                                                    |                         |                                                                                                    |                        |              |                 |        |
| Tessera associat                                                                                  | ta                                                 |        |                                                                                                    |                         |                                                                                                    |                        |              |                 |        |
|                                                                                                   |                                                    |        |                                                                                                    |                         |                                                                                                    |                        |              | i               | 3      |
| Tesserato                                                                                         |                                                    |        |                                                                                                    |                         |                                                                                                    |                        |              |                 |        |
|                                                                                                   |                                                    |        |                                                                                                    |                         |                                                                                                    |                        |              | <u> </u>        | 9      |
| Categoria di paga                                                                                 | amento                                             |        | Corso / Attività                                                                                                    |                         |                                                                                                    | Drecenze re            | acidua To    | atali I         | F8     |
|                                                                                                   |                                                    |        |                                                                                                    |                         |                                                                                                    | ELESCUZE II            | CSILLIE IL   | 11.411          |        |
|                                                                                                   |                                                    | - 2    |                                                                                                    |                         | <u>.</u>                                                                                                    |                        | / ‡[         | 0               | ?      |
|                                                                                                   |                                                    | 2      |                                                                                                    |                         | 1                                                                                                    |                        |              |                 | ?      |
| Data inizio (*obt                                                                                 | bligatorio)                                        |        | Data fine                                                                                                    | 117                     |                                                                                                    |                        |              |                 | ?      |
| Data inizio (*obt                                                                                 | bligatorio)<br>1/2017                              |        | Data fine05/01/20                                                                                                    | 017                     |                                                                                                    | A 6                    |              |                 | ?      |
| Data inizio (*obt<br>05/0<br>Importo                                                              | bligatorio)<br>1/2017                              |        | Data fine<br>05/01/20<br>Ivato                                                                                               | 017                     |                                                                                                    | A 6                    |              |                 | ?      |
| Data inizio (*obt<br>05/0<br>Importo                                                              | bligatorio)<br>1/2017<br>,00 €                     |        | Data fine<br>05/01/20<br>Ivato<br>↓0,00 €                                                                                    | 017                     | <ul> <li>✓</li> <li>✓</li></ul> | A 6<br>IVA %           |              | 0<br>1<br>Salda | 2      |
| Data inizio (* obt<br>05/0<br>Importo                                                             | bligatorio)<br>1/2017<br>,00 €                     |        | Data fine<br>05/01/20<br>Ivato<br>♣0,00 €<br>a acconto                                                                       | 017                     | <ul> <li>✓</li> <li>✓</li></ul> | IVA %                  |              | 0<br>1<br>Salda | ?      |
| Data inizio (*obt<br>05/0<br>Importo<br>Cacconto n.1                                              | bligatorio)<br>1/2017<br>,00 €<br>0,00 €           |        | Data fine<br>05/01/20<br>Ivato<br>⇒ 0,00 €<br>a acconto<br>DD/MM/YYYY                                                        | 017                     | <ul> <li>▼</li> <li>IVA</li> <li>0,00 €</li> <li>Resett</li> </ul>                                                                                                    | A 6<br>IVA %<br>22     |              | 0<br>1<br>Salda | ?      |
| Data inizio (*obt<br>05/0<br>Importo<br>Cacconto n.1                                              | bligatorio)<br>1/2017<br>,00 €<br>0,00 €           |        | Data fine<br>                                                                                                    | 017                     | <ul> <li>✓</li> <li>✓</li></ul> | A 6<br>IVA %<br>22     | Ricevuta     | 0<br>1<br>Salda | ?      |
| Data inizio (*obt<br>05/0<br>Importo<br>Acconto n.1<br>Acconto n.2                                | bligatorio)<br>1/2017<br>,00 €<br>0,00 €<br>0,00 € |        | Data fine<br>                                                                                                    |                         | VA<br>0,00 €<br>Resett                                                                                                    | A 6<br>IVA %<br>22     | Ricevuta     | 0               | ?<br>• |
| Data inizio (*obt<br>05/0<br>Importo<br>) 0,<br>Acconto n.1<br>) (<br>Acconto n.2<br>) (<br>Saldo | bligatorio)<br>1/2017<br>,00 €<br>0,00 €<br>0,00 € |        | Data fine<br>05/01/20<br>Ivato<br>1vato<br>1vato<br>20,00 €<br>a acconto<br>DD/MM/YYYY<br>a acconto<br>DD/MM/YYYY<br>a saldo | 017                     | VA<br>0,00 €<br>Resett                                                                                                    | A 6<br>IVA %<br>22     | Ricevuta     | 0<br>1<br>Salda | ?      |

Come è possibile notare dalla precedente scheda, oltre le classiche informazioni associate ad un pagamento (data di inizio e fine del periodo a cui si riferisce il pagamento, l'importo, il numero di ricevuta e gli acconti), il software consente di associare il pagamento ad un eventuale tesserato o tessera presente nel database e consente anche di associare un corso / attività e delle eventuali presenze residue e totali.

Il campo '*Corso / Attività*' permette di associare una specifica attività (ad esempio un corso di Zumba per una palestra) al pagamento, in maniera tale da poter gestire i pagamenti relativi alle attività del proprio club o palestra.

I campi presenze residue / totali consentono di gestire dei pagamenti associati a corsi o attività basate non solo su un periodo di validità, ma anche su un determinato numero di ingressi (vedi apposita guida sulla gestione dei corsi / presenze).

Nella scheda di inserimento dei pagamenti sono inoltre presenti:

- Il pulsante *Salda* per inserire automaticamente i campi che etichettano come 'saldato' il pagamento;
- La casella *Salda auto* che consente di saldare automaticamente durante la digitazione il pagamento in fase di inserimento / modifica.

#### 3. Gestione dei pagamenti associati alle tessere

I pagamenti relativi ai tesseramenti possono essere gestiti anche attraverso la scheda di inserimento e modifica di una tessera, come mostrato di seguito (nelle sezioni *pagamento* e *elenco pagamenti*):

| Dati Pagamento Elenco pa | gament | i Altro    | Campi perso  | onal. Scadenze  | e Annotaz.    | Presenze   In | fo   Opzioni   +                          |
|--------------------------|--------|------------|--------------|-----------------|---------------|---------------|-------------------------------------------|
| Importo Ivato            |        | Iva        |              | Importo (Iva es | sclusa)       | Da pagare     |                                           |
| 0,00€                    | à      | 0,0 %      |              | 0,00€           |               | 0,00€         |                                           |
| Dal                      |        | A1         |              |                 |               |               |                                           |
| DD/MM/YYYY               | 2      | DD/MM      | /YYYY        |                 | A 10          | 6 4 3         | 2 1 15                                    |
| Acconto n.1              |        | Data acco  | nto          | 6               | _             |               |                                           |
| 0,00€                    |        | DD/MM      | /YYYY        |                 | ×             |               |                                           |
| Acconto n.2              |        | Data acco  | nto          |                 |               |               |                                           |
| 0,00€                    |        | DD/MM      | /YYYY        |                 | ×             |               |                                           |
| Salda                    |        | Data caldo |              |                 |               |               |                                           |
| 0.00€                    | î      | € 20/01/20 | )18          | - B             | x) 🔊          | Salda         | Salda automat.                            |
|                          | 1.     |            |              |                 |               |               |                                           |
| Numero ricevuta          |        | Categoria  | di pagamento | 150             | Corso / Attiv | nta           |                                           |
|                          |        | -          |              |                 | <u> </u>      |               | فا لنــــــــــــــــــــــــــــــــــــ |
| Presenze residue 1 otali | î      | হ ব        |              |                 |               |               |                                           |
|                          |        |            |              |                 |               |               |                                           |
| Descrizione / Note       |        |            |              |                 |               |               | 13                                        |
|                          |        |            |              |                 |               |               |                                           |
|                          |        |            |              |                 |               |               |                                           |
| ,                        |        |            |              |                 |               |               |                                           |

La sezione *Elenco pagamenti* riporta tutti i pagamenti della tessera in fase di modifica, mentre la sezione *Pagamento* riporta il pagamento corrente e consente di modificare i valori: per selezionare un pagamento è sufficiente eseguire un doppio click con il mouse sulla corrispondente voce nella sezione *Elenco pagamenti*.

È importante osservare che <u>i pagamenti definiti in questa scheda sono visibili ovviamente anche tramite la</u> scheda di gestione generica dei pagamenti, discussa nelle precedenti sezioni e viceversa, <u>un pagamento</u> associato a una determinata scheda, definito con la scheda generica dei pagamenti, è visibile nella sezione pagamenti della corrispondente scheda di inserimento della tessera.

Il vantaggio di adoperare la sezione *pagamento* ed *elenco pagamenti* della tessera, consiste nel fatto di avere già il riferimento al tesserato e alla tessera durante le operazioni di inserimento degli importi e delle altre caratteristiche del pagamento.

Naturalmente per i pagamenti generici, non associati ad una particolare tessera, bisogna adoperare la scheda di gestione dei pagamenti discussa in precedenza.

Nella sezione *Elenco pagamenti* della tessera sono presenti diverse funzioni, come mostrato di seguito:

| ti Pa                | gamento Elenco                        | pagamenti DAltro                                    | Campi               | personalizz              | ati Annotazioni                        | Presenze Info                                                   | Opzioni ·                         | + ]                                    |
|----------------------|---------------------------------------|-----------------------------------------------------|---------------------|--------------------------|----------------------------------------|-----------------------------------------------------------------|-----------------------------------|----------------------------------------|
| abella s<br>ori. Alc | sono riportati tu<br>une funzionalità | ti i pagamenti associa<br>come l'aggiunta e la      | ati alla<br>rimozio | essera. C<br>one di eler | on un doppio clic<br>nenti possono ess | k su una voce è po<br>ere attivate tramite                      | ssibile editare<br>il tasto destr | i corrispondenti<br>o del mouse su una |
| e dell'e             | lenco. E' possib                      | ile adoperare il pulsar<br>Importo ivato<br>50,00 € | nte 'Par<br>Ivas    | jamenti' p<br>Iva        | er editare i pagan<br>Descrizione      | u <mark>enti nella scheda d</mark><br>Importo da pag<br>50,00 € | N. Ricev.                         | pagamenti. Il<br>Categoria Serse       |
| Parice - O           |                                       |                                                     |                     |                          |                                        |                                                                 |                                   |                                        |
|                      |                                       |                                                     |                     |                          |                                        |                                                                 |                                   |                                        |
|                      |                                       |                                                     |                     |                          |                                        |                                                                 |                                   |                                        |
|                      |                                       |                                                     |                     |                          |                                        |                                                                 |                                   |                                        |
|                      |                                       |                                                     |                     |                          |                                        |                                                                 |                                   |                                        |
|                      |                                       |                                                     |                     |                          |                                        |                                                                 |                                   |                                        |
|                      |                                       |                                                     |                     |                          | III                                    |                                                                 |                                   |                                        |
| $\langle$            | Wizard                                |                                                     |                     |                          | Corse                                  | 3                                                               |                                   | Pagamenti                              |
| c                    | alva (E10)                            | Annulla                                             | 1                   |                          | Stampa (E0)                            | Anagr                                                           | afica                             | Ultima mod                             |

Nell'elenco sono riportati tutti i pagamenti associati alla tessera in fase di modifica (nell'esempio c'è un unico pagamento di 50 EUR). Con un doppio click sulla corrispondente voce è possibile editare il pagamento.

Sono inoltre disponibili dei tasti per aggiungere o rimuovere un pagamento (nella sezione evidenziata nella precedente schermata), il pulsante *Corso* che consente di aggiungere in maniera più semplice un pagamento a partire dalle caratteristiche del corso selezionato (ad esempio l'importo) e il pulsante *Wizard* per inserire, tramite una procedura guidata, un determinato numero di pagamenti:

| Definizione dei pagamenti                                                 |                                                     | - CONSTRUCTION |            |                                 |                         | (and                   |               |
|---------------------------------------------------------------------------|-----------------------------------------------------|----------------|------------|---------------------------------|-------------------------|------------------------|---------------|
|                                                                           |                                                     | Data inisio    | Data fine  | Importo (iva esclusa)           | Descriptione            | Iva.                   | Iva +         |
| Dai A                                                                     | 100                                                 | 01/01/2018     | 31/01/2010 | 100,00 €                        |                         | 22,00 E                | 22            |
| 01/01/2018                                                                | 31/12/2018                                          | 01/02/2018     | 28/02/2018 | 100.00 €                        |                         | 22,00 C                | 22            |
|                                                                           |                                                     | 01/03/2018     | 31/03/2018 | 100,00 €                        |                         | 22,00 €                | 22            |
| Transformer di susta                                                      | and a second                                        | 01/04/2018     | 30/04/2018 | 100,00 €                        |                         | 22,00 C                | 22            |
| r googa ar rece                                                           | arso / senvina                                      | 01/05/2018     | 31/05/2018 | 100,00 €                        |                         | 22,00 €                | 22            |
| Mensue                                                                    | Sody Building                                       | 01/06/2018     | 30/06/2018 | 100,00 €                        |                         | 22,00 €                | 22            |
|                                                                           |                                                     | 01/07/2018     | 31/07/2018 | 100,00 €                        |                         | 22,00 €                | 32            |
| Late                                                                      |                                                     | 01/00/2018     | 31/08/7018 | 100,00 €                        |                         | 22,00 €                | 32            |
| 12 1 2 2                                                                  |                                                     | 01/09/2018     | 30/09/2018 | 100,00 €                        |                         | 22,00 €                | 22            |
|                                                                           |                                                     | 01/10/2018     | 30/10/2018 | 100,00 €                        |                         | 22,00 €                | 22            |
|                                                                           |                                                     | 01/11/2018     | 30/11/2018 | 100,00 €                        |                         | 22,00 €                | 22            |
| Descrizione Informazioni                                                  |                                                     | 01/12/2018     | 31/12/2018 | 100,00 €                        |                         | 22,00 C                | 22            |
| mporto Iva % Im<br>100,00 € 22<br>Multa Accumui / Hermone Des<br>\$0,00 € | porto Ivato Singola rata<br>(7)<br>scattane Pagato? |                |            |                                 |                         |                        |               |
| Annuale                                                                   | nestrale Ouesta sci                                 | +              | en         | scoriati a una tessera. D'unile | nei rasi in rui à nerec | cario incerire tasa te | ,<br>he erece |

Il Wizard è utile ad esempio per definire rapidamente le mensilità di una palestra, senza doversi preoccupare di inserire singolarmente i pagamenti e le relative date e importi.

Le rate possono essere inserite come 'da pagare' o 'già pagate' e sono disponibili diverse opzioni documentate nella scheda. Sul lato destro della scheda viene visualizzato un riepilogo dei pagamenti da generare con il wizard, e consente quindi di controllare i dati prima di generare i pagamenti.

Maggiori informazioni sul wizard dei pagamenti nell'apposita sezione di questa guida.

## 4. Bilancio dei pagamenti

Il software mette a disposizione una scheda *Pagamenti*  $\rightarrow$  *Bilancio*, con la quale è possibile controllare il bilancio del club (entrate dei tesseramenti, entrate generiche, uscite):

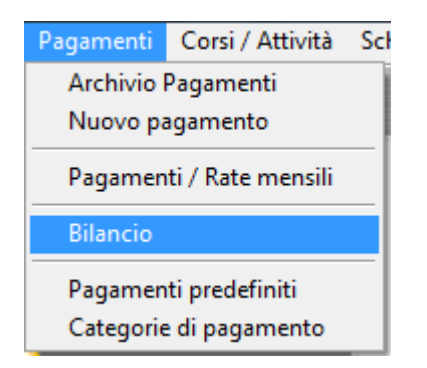

| Bilancio                                                           |        | Concession States and      |   | -                                              |                                               |                                                           |                                                       |                                         |                                                   |                                                     |                                                       |                              | × |
|--------------------------------------------------------------------|--------|----------------------------|---|------------------------------------------------|-----------------------------------------------|-----------------------------------------------------------|-------------------------------------------------------|-----------------------------------------|---------------------------------------------------|-----------------------------------------------------|-------------------------------------------------------|------------------------------|---|
| Esporta (F12)                                                      | Stampa | Club / Associazione / Ente | 2 | Data                                           | a Inizi<br>/01/2                              | iale<br>016                                               |                                                       |                                         | 5                                                 | Data Fi<br>31/01                                    | nale<br>/2016                                         |                              | ā |
| Voce<br>Entrate<br>O Tesseramento<br>O Varie<br>O Totale<br>Uscite |        |                            |   | 4<br>lun<br>28<br>4<br>11<br>18<br>25          | mar<br>29<br>5<br>12<br>19<br>26              | ger<br>mer<br>30<br>6<br>13<br>20<br>27                   | nnaio<br>gio<br>31<br>7<br>14<br>21<br>28             | 2016<br>ven<br>1<br>8<br>15<br>22<br>29 | sab<br>2<br>9<br>16<br>23<br>30                   | +<br>dom<br>3<br>10<br>17<br>24<br>31               |                                                       |                              |   |
| O Bilancio inizia<br>● Nuovo bilancio                              | le     |                            |   | lun<br>1<br>8<br>15<br>22<br>29                | mar<br>2<br>9<br>16<br>23<br>1                | feb<br>mer<br>3<br>10<br>17<br>24<br>2                    | braio<br>gio<br>4<br>11<br>18<br>25<br>3              | 2016<br>ven<br>5<br>12<br>19<br>26<br>4 | sab<br>6<br>13<br>20<br>27<br>5                   | dom<br>7<br>14<br>21<br>28<br>6                     |                                                       |                              |   |
|                                                                    |        | ,                          |   | In qu<br>uscite<br>Per il<br>- gli i<br>- le v | esta s<br>e del c<br>calco<br>mport<br>oci pr | 0,00<br>scheda<br>club /<br>blo del<br>ti delle<br>resent | )€<br>a è vi:<br>ente<br>l bilar<br>e tess<br>i nella | sualizz<br>selezio<br>ere pa<br>a prim  | E<br>zato il<br>onato<br>ono p<br>igate;<br>a not | Deposito<br>l bilanci<br>nel per<br>resi in o<br>a. | o iniziale<br>io, ossia e<br>iodo selez<br>consideraz | itrate e<br>ionato.<br>ione: | • |

Nei calcoli il software prende in considerazione:

- Gli importi dei pagamenti <u>saldati</u> delle tessere (eventuali pagamenti non ancora saldati o comunque la parte non saldata di un pagamento non sono presi in considerazione nel calcolo);
- Gli importi dei pagamenti non associati a tessere (pagamenti generici);
- Le voci inserite nella prima nota del software.

### 5. Scadenzario dei pagamenti

Tramite la funzione del menù orizzontale principale *Scadenzario*  $\rightarrow$  *Scadenze pagamenti*, è possibile aprire la scheda che consente di visualizzare e gestire tutte le scadenze relative ai singoli pagamenti, associati alle tessere, ai contatti o ai pagamenti generici:

| Scadenzario                        | pegamenti_                                    |                                             | No. of Concession, Name                                                                  |                                                                | The second value of the second value of the se | Colds with                                                                      |
|------------------------------------|-----------------------------------------------|---------------------------------------------|------------------------------------------------------------------------------------------|----------------------------------------------------------------|----------------------------------------------------------------------------------------------------|---------------------------------------------------------------------------------|
| Dal.                               | Al                                            | Dete saldo                                  | Accosto 1                                                                                | Accosts ; Tipo scedenza                                        | Importo Tea                                                                                                    | sers Contatto De -                                                              |
| 05/91/2012                         | 31/12/2013                                    | 05/01/2017                                  |                                                                                          | saldo                                                          | 30,00 £ 44                                                                                                    | 105/01/2013 -> 31/13 Tortoral ID                                                |
| 05/01/2018                         | 81/12/2018                                    | 05/01/2017                                  |                                                                                          | saido                                                          | 10,60 € 86                                                                                                    | (06/01/2013 -> 31/12 Terreri -                                                  |
| 05/01/2015                         | 31/12/2013                                    | 05/01/2017                                  |                                                                                          | saldo                                                          | 10,00 € 80                                                                                                    | [05/01/2013 -> 31/12 Mananti   13                                               |
| 06/01/2013                         | 91/12/2018                                    | 05/01/2017                                  |                                                                                          | oblas                                                          | 10.00 € 92                                                                                                    | 105/01/2018 -> \$1/12 Les Foul 18                                               |
| 05/01/2014                         | 31/12/2014                                    | 05/01/2017                                  |                                                                                          | saldo                                                          | 30,00 E 103                                                                                                    | [05/01/2014 -> 51/1 Lungs 11 ID                                                 |
| 07/01/2014                         | 90/12/2016                                    | 07/01/2017                                  |                                                                                          | saldo                                                          | 90,00 € 149                                                                                                    | 101/12/2014 -> 91/1 De Rossi IB                                                 |
| 01/01/2016                         | 31/12/2016                                    | 05/01/2017                                  |                                                                                          | saldo                                                          | 100,00 E                                                                                                    | 87                                                                              |
| 01/01/2016                         | 81/12/2016                                    | 08/01/2017                                  |                                                                                          | saldo                                                          | 100,00 €                                                                                                    | VB                                                                              |
| 01/01/2016                         | 51/12/2016                                    | 04/01/2017                                  |                                                                                          | saldo                                                          | 100,00 €                                                                                                    | 1/5                                                                             |
| 01/01/2016                         | 31/12/2016                                    | 04/01/2017                                  |                                                                                          | saldo                                                          | 100,00 €                                                                                                    | VP                                                                              |
| 01/01/2016                         | 31/12/2016                                    | 04/01/2017                                  |                                                                                          | saldo                                                          | 100,00 €                                                                                                    | 1/5                                                                             |
| 01/01/2016                         | 31/12/2016                                    | 14/01/2017                                  |                                                                                          | oblas                                                          | 100,00 € 200                                                                                                    | 101/01/2017 -> 01/1 Exceli & VB                                                 |
| 01/01/2016                         | 31/01/2016                                    | 18/01/2017                                  |                                                                                          | seldo                                                          | 100,00 0 89                                                                                                    | (01/01/2018 -> \$1/12 Grasse & VB                                               |
| 01/01/2014                         | 31/12/2016                                    | 13/01/2017                                  |                                                                                          | saldo                                                          | 20,00 € 187                                                                                                    | [01/01/2016 -> 31/1 Carati R Is                                                 |
| 05/01/2016                         | 81/12/2016                                    | 07/01/2017                                  |                                                                                          | saldo                                                          | 50,00 € 68                                                                                                    | (05/01/2016 -> \$1/12 Ballacch 15                                               |
| 05/01/2016                         | 31/12/2016                                    | 07/01/2017                                  |                                                                                          | saldo                                                          | 30,00 € 133                                                                                                    | [01/01/2014 -> 31/1 Toto Lau 10                                                 |
| 05/01/2016                         | 31/12/2016                                    | 07/01/2017                                  |                                                                                          | saldo                                                          | 30,00 € 134                                                                                                    | 105/01/2016 -> 31/1 Gomiero - JB                                                |
| 05/01/2016                         | 21/12/2016                                    | 07/01/2017                                  |                                                                                          | saldo                                                          | \$0,00 € 136                                                                                                    | [05/01/2016 -> 31/1 Caramia   ID                                                |
| 05/01/2016                         | \$1/12/2016                                   | 07/01/2017                                  |                                                                                          | seldo                                                          | 85,00 € 138                                                                                                    | [05/01/2016 -> \$1/1 Generall IS                                                |
| 05/01/2016                         | 31/12/2016                                    | 07/01/2017                                  |                                                                                          | saldo                                                          | 30,00 € 141                                                                                                    | [05/01/2016 -> 31/1 Spelling IS                                                 |
| 01/09/2016                         | 90/09/201#                                    | 07/01/2017                                  |                                                                                          | saldo                                                          | 265,00 € 185                                                                                                    | 107/01/2017 -> \$1/1 Di Lecce LI-                                               |
| 15/05/2016                         | 15/07/2017                                    | 07/01/2017                                  |                                                                                          | saldo                                                          | 265,00 € 183                                                                                                    | (07/01/2017 -> 31/1 Permirs + VB                                                |
| 16/09/2016                         | 16/07/2017                                    | 07/01/2017                                  |                                                                                          | saldo                                                          | 245,00 € 153                                                                                                    | (07/01/2017 -> 21/1 Pereirs : VD                                                |
| +                                  |                                               |                                             | 19                                                                                       |                                                                |                                                                                                    |                                                                                 |
| În questa sched<br>nentrano nel pe | la è possibile visual<br>rindo selezionato. I | izzare le informazio<br>a data di saldo, pe | oni sulle date dei pagamenti. In particolare<br>e esempio, consente di gestre facilmente | , sono visualizzati i pagament<br>lo scadenzario dei pagamenti | i la cua data di fine, la data di<br>Per escludere i pagamenti sa                                                                                                    | saldo o una delle date di acconto,<br>Idati dai dati visualizzati, abilitare la |
| • 9                                | ennaio 2017                                   |                                             | febbraio 2017 🔹                                                                          | Esporta                                                        | Elmina                                                                                                    | Salda (F2)                                                                      |
| iun mer me                         | er gio ven sab                                | dom hin mer r                               | ner gio ven sab dom                                                                      |                                                                |                                                                                                    |                                                                                 |
| 26 27 3                            | 29 30 31                                      | 1                                           | 1 2 3 4 5                                                                                | Phone Industry                                                 | Date Birds                                                                                                    | Print a second                                                                  |
| 2 3 4                              | 1 5 6 7                                       | 8 6 7                                       | 8 9 10 11 12                                                                             | Data intrase                                                   | Loata Image                                                                                                    | Electron American                                                               |
| 9 10 11                            | 1 12 13 14                                    | 15 13 14                                    | 15 16 17 18 19                                                                           | 201/01/2017                                                    | 2(31/01/2017                                                                                                    | 1 ml                                                                            |
| 38 17 1                            | 5 19 20 21                                    | 22 20 21                                    | 4 4 4 5 6                                                                                |                                                                |                                                                                                    |                                                                                 |
| 30 21 2                            | 20 21 28                                      | CO 11 28                                    | 1 4 3 4 3<br>8 8 10 11 13                                                                | Tipo pagamento                                                 | Tipo scadenza                                                                                                    | Ordina per                                                                      |
| Doni 20/01/2                       | nt T                                          | 10431 61                                    | AC / AC AN (AAC) (AAC)                                                                   | Tutte le scadenze                                              | 1 Tutte                                                                                                    | Data mizio                                                                      |
| -33- 10/01/2                       |                                               |                                             |                                                                                          | L                                                              |                                                                                                    |                                                                                 |

Nella scheda sono disponibili i filtri per:

- Escludere i pagamenti saldati dall'elenco (escludi saldati);
- Per filtrare in base alla tipologia di pagamento;
- Per tipologia di scadenza (ovvero se visualizzare tutte le date, oppure solo quelle del saldo, dell'acconto o della data iniziale del periodo di riferimento del pagamento).

Per selezionare il periodo di interesse sono disponibili i campi *Data iniziale* e *Data finale* oppure è possibile adoperare il calendario tramite il mouse.

Alcune funzioni sono disponibili con il tasto destro del mouse sulla corrispondente voce dell'elenco, mentre per modificare un pagamento è sufficiente un doppio click sulla voce.

# 6. Report mensile dei pagamenti

Nella sezione *Report*  $\rightarrow$  *Report mensile dei pagamenti* del menù orizzontale della schermata principale, è disponibile la scheda per visualizzare il report su base mensile dei pagamenti:

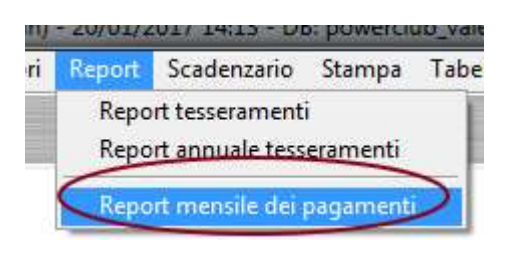

| Esporta                       | Filtro contatto                   | Filtro categ                | oria            | Corso / Attività |  |
|-------------------------------|-----------------------------------|-----------------------------|-----------------|------------------|--|
|                               | Anno                              |                             |                 |                  |  |
| riodo                         | Entrate                           | Uscite                      | Differenza      |                  |  |
| nnaio 2017                    | 2080,00 €                         | 0,00 €                      | 2080,00 €       |                  |  |
| bbraio 2017                   | 0,00 €                            | 0,00 €                      | 0,00 €          |                  |  |
| rzo 2017                      | 0,00 €                            | 0,00 €                      | 0,00 €          |                  |  |
| rile 2017                     | 0,00 €                            | 0,00 €                      | 0,00 €          |                  |  |
| ggio 2017                     | 0,00 €                            | 0,00 €                      | 0,00 €          |                  |  |
| ugno 2017                     | 0,00 €                            | 0,00 €                      | 0,00 €          |                  |  |
| glio 2017                     | 0,00 €                            | 0,00 €                      | 0,00 €          |                  |  |
| osto 2017                     | 0,00 €                            | 0,00 €                      | 0,00 €          |                  |  |
| ttembre 2017                  | 0,00 €                            | 0,00 €                      | 0,00 €          |                  |  |
| tobre 2017                    | 0 00 €                            | 0.00 €                      | 0 00 €          |                  |  |
| ort grafico (doppi            | o click per aprire in una nuova s | cheda - tasto destro per ac | cedere al menù) |                  |  |
| 200 -                         |                                   |                             |                 |                  |  |
| 175                           |                                   |                             |                 |                  |  |
| 1/5 -                         |                                   |                             |                 |                  |  |
| 150 -                         |                                   |                             |                 |                  |  |
| 125 -                         |                                   |                             |                 |                  |  |
|                               |                                   |                             |                 |                  |  |
|                               |                                   |                             |                 |                  |  |
| 100 -                         |                                   |                             |                 |                  |  |
| 100 - 75 -                    |                                   |                             |                 |                  |  |
| 100 -<br>75 -                 |                                   |                             |                 |                  |  |
| 100 -<br>75 -<br>50 -         |                                   |                             |                 |                  |  |
| 100 -<br>75 -<br>50 -<br>25 - |                                   |                             |                 |                  |  |
| 100 -<br>75 -<br>50 -<br>25 - |                                   |                             |                 |                  |  |

L'utilizzo della scheda è molto semplice: è sufficiente selezionare l'anno desiderato ed eventuali filtri (contatto, categoria, corso / attività).

Il pulsante *Esporta* consente di esportare i dati in diversi formati.

# 7. Rateizzazione dei pagamenti

Nella sezione *Elenco Pagamenti* della scheda di inserimento e modifica di una tessera, è presente il pulsante *Wizard* (evidenziato nella seguente schermata) che consente di definire in maniera semplificata un insieme di pagamenti associati alla tessera, ad esempio le rate mensili di un abbonamento annuale.

| Dati Pag                   | amento Ele                         | nco pagamenti 🛛 A                             | ltro C                  | ampi pers                 | onal. Scadenz                          | e 🛛 Annotaz. 🗍 Pr                                                                                                    | esenze   Ini                      | fo Opzioni                    | +               |
|----------------------------|------------------------------------|-----------------------------------------------|-------------------------|---------------------------|----------------------------------------|----------------------------------------------------------------------------------------------------|-----------------------------------|-------------------------------|-----------------|
| tabella so<br>ilori. Alcui | no riportati tu<br>1e funzionalità | tti i pagamenti asso<br>i come l'aggiunta e l | tiati alla<br>a rimozio | tessera. C<br>one di elen | on un doppio clic<br>nenti possono ess | k su una voce è po<br>sere attivate tramite                                                                                                    | ssibile editare<br>il tasto destr | i corrispond<br>o del mouse : | lenti<br>su una |
| oce dell'ele               | nco. E' possil                     | oile adoperare il puls<br>Importo ivat        | ante 'Paj<br>o Ivas     | gamenti' p                | er editare i pagan<br>Descrizione      | ienti nella scheda di<br>Importo da pag                                                                                                    | gestione dei                      | pagamenti. I<br>Categoria     | Corse           |
|                            |                                    | 0,00 €                                        |                         |                           |                                        | 0,00 €                                                                                                    |                                   | -                             |                 |
| OTALE                      |                                    | 0,00 E                                        | 0                       | 0,00 €                    |                                        | 0,00 €                                                                                                    |                                   |                               |                 |
|                            |                                    |                                               |                         |                           |                                        |                                                                                                    |                                   |                               |                 |
|                            |                                    |                                               |                         |                           |                                        |                                                                                                    |                                   |                               |                 |
|                            |                                    |                                               |                         |                           |                                        |                                                                                                    |                                   |                               |                 |
|                            |                                    |                                               |                         |                           |                                        |                                                                                                    |                                   |                               |                 |
|                            |                                    |                                               |                         |                           |                                        |                                                                                                    |                                   |                               |                 |
|                            |                                    |                                               |                         |                           |                                        |                                                                                                    |                                   |                               |                 |
|                            |                                    |                                               |                         |                           |                                        |                                                                                                    |                                   |                               |                 |
|                            |                                    |                                               |                         |                           |                                        |                                                                                                    |                                   |                               |                 |
|                            |                                    |                                               |                         |                           |                                        |                                                                                                    |                                   |                               |                 |
|                            |                                    |                                               |                         |                           |                                        |                                                                                                    |                                   |                               |                 |
|                            |                                    |                                               |                         |                           |                                        |                                                                                                    |                                   |                               |                 |
|                            |                                    |                                               |                         |                           |                                        |                                                                                                    |                                   |                               |                 |
| 1                          |                                    |                                               |                         |                           |                                        |                                                                                                    |                                   |                               |                 |
| 1                          |                                    |                                               | 1                       |                           |                                        |                                                                                                    | -                                 |                               | 1.10            |
| +(                         | Wizard                             | ) 👍 🗖                                         |                         |                           | 🛉 Corse                                | o de la companya de la companya de la |                                   | Pagan                         | nenti           |
|                            |                                    | (                                             | 1                       | (                         | 1                                      | Curs.                                                                                                    | in Trees                          | Ultir                         | na modi         |

Si apre la seguente scheda:

| Definizione dei pagamenti            |                            |             |            |                       |              | 10.00   | E X.  |
|--------------------------------------|----------------------------|-------------|------------|-----------------------|--------------|---------|-------|
| ***                                  | 1011                       | Data inisio | Date fine  | Importo (iva esclusa) | Descriptione | Iva.    | Iva + |
| Dal                                  | AL                         | 01/01/2018  | 31/01/2010 | 100,00 €              |              | 22,00 E | 22    |
| 01/01/2018                           | \$31/12/2018               | 01/02/2018  | 28/02/2018 | 100,00 €              |              | 22,00 € | 22    |
|                                      |                            | 01/03/2018  | 31/03/2018 | 100,00 €              |              | 22,00 € | 22    |
| Trade de Alexan                      | Carrier V Annual           | 01/04/2018  | 30/04/2018 | 100,00 €              |              | 22,00 C | 22    |
| t ipologia di rata                   | Corso / Anivita            | 01/05/2018  | 31/05/2018 | 100,00 €              |              | 22,00 € | 22    |
| Mensile                              | Body Building              | 01/06/2018  | 30/0E/2018 | 100,00 €              |              | 22,00 € | 22    |
|                                      |                            | 01/07/2018  | 31/07/2018 | 100,00 €              |              | 22,00 € | 22    |
| Rate                                 |                            | 01/00/2018  | 31/08/2018 | 100,00 €              |              | 22,00 € | 32    |
| 12 1 2                               |                            | 01/09/2018  | 30/09/2018 | 100,00 €              |              | 22,00 E | 22    |
|                                      |                            | 01/10/2018  | 30/10/2018 | 100,00 €              |              | 22,00 € | 22    |
|                                      |                            | 01/11/2018  | 30/11/2018 | 100,00 €              |              | 22,00 € | 22    |
| Descrizione Informazioni             |                            | 01/12/2018  | 81/12/2018 | 100,00 €              |              | 22,00 € | 22    |
|                                      |                            |             |            |                       |              |         |       |
| Importo Iva %<br>\$100,00 € 22       | Importo Ivato Singola rata |             |            |                       |              |         |       |
| Abiira Accuntu / Herizone<br>‡0,00 € | Descrizione Pegain?        |             |            |                       |              |         |       |
| Annuale                              | Semestrale                 | 40          |            |                       |              |         |       |

Nella scheda è possibile selezionare il periodo di interesse (ad esempio l'intero anno 2018), la tipologia di rata (mensile, giornaliera, annuale, ...), un eventuale corso o attività associata, il numero di rate, l'importo ed altri parametri.

Per inserire rapidamente una rateizzazione su base annuale (12 rate mensili) è disponibile il pulsante *Annuale*, che setta automaticamente 12 rate mensili nell'anno specificato.

Nella parte destra è riportata la tabella dei pagamenti che verranno automaticamente creati dopo aver confermato con il pulsante *Salva*.

E' possibile specificare un importo complessivo (il software suddivide automaticamente l'importo con le varie rate), oppure specificare l'importo della singola rata: a tale scopo è presente l'opzione *Singola rata*.

E' possibile aggiungere anche un eventuale acconto o iscrizione nell'apposita dei parametri (è necessario abilitare con l'apposita casella di abilitazione e specificare un acconto e l'eventuale descrizione).

Dopo aver salvato, i pagamenti generati sono elencati nell'apposita sezione dei pagamenti:

| tabella sono<br>Ilori. Alcune | riportati tutti i<br>funzionalità co | pagamenti :<br>me l'aggiuni | associat<br>ta e la ri | i alla t<br>mozio | essera.<br>me di ele | Con un doppio o<br>menti possono | lick su una voce<br>essere attivate tra | è possibile e<br>mite il tasto ( | ditare i corrisp<br>destro del moi | pondenti<br>use su una |
|-------------------------------|--------------------------------------|-----------------------------|------------------------|-------------------|----------------------|----------------------------------|-----------------------------------------|----------------------------------|------------------------------------|------------------------|
| oce dell'elenc                | o. E' possibile :                    | adoperare il                | pulsant                | e 'Pag            | amenti'              | per editare i pag                | amenti nella sche                       | ta di gestion                    | e dei pagamen                      | nti. Il ,              |
| 1 /01 /2019                   | 21/01/2019                           | 100 00 5                    | IVALO                  | 1043              | 10 02                | e Descrizione                    | 100.00.6                                | pag N. KI                        | cev. catego                        | IIA COISCA             |
| 1/02/2018                     | 28/02/2018                           | 100,00 €                    |                        | 22                | 18 03                | e<br>e                           | 100,00 €                                |                                  |                                    |                        |
| 1/03/2018                     | 31/03/2018                           | 100,00 €                    |                        | 22                | 18.03                | e<br>e                           | 100,00 €                                |                                  |                                    |                        |
| 1/04/2018                     | 30/04/2018                           | 100.00 €                    |                        | 22                | 18.03                | 6                                | 100.00 6                                |                                  |                                    |                        |
| 1/05/2018                     | 31/05/2018                           | 100.00 €                    |                        | 22                | 18.03                | e                                | 100.00 €                                |                                  |                                    |                        |
| 1/06/2018                     | 30/06/2018                           | 100.00 €                    |                        | 22                | 18.03                | e                                | 100.00 E                                |                                  |                                    |                        |
| 1/07/2018                     | 31/07/2018                           | 100.00 €                    |                        | 22                | 18.03                | e                                | 100.00 €                                |                                  |                                    |                        |
| 1/08/2018                     | 31/08/2018                           | 100.00 €                    |                        | 22                | 18.03                | e                                | 100.00 €                                |                                  |                                    |                        |
| 1/09/2018                     | 30/09/2018                           | 100,00 €                    |                        | 22                | 18,03                | e                                | 100,00 €                                | 1                                |                                    |                        |
| /10/2018                      | 30/10/2018                           | 100.00 €                    |                        | 22                | 18.03                | e                                | 100,00 €                                | /                                |                                    |                        |
| 1/1/2018                      | 30/11/2018                           | 100,00 €                    |                        | 22                | 18,03                | e                                | 100,00 €                                | /                                |                                    |                        |
| 1/12 2018                     | 31/12/2018                           | 100,00 €                    |                        | 22                | 18,03                | e                                | 100,00 €                                | /                                |                                    |                        |
| OTALE                         |                                      | 1200,00                     | e                      | 264               | 216,36               |                                  | 1200,00 €                               |                                  |                                    |                        |
|                               |                                      |                             |                        |                   |                      |                                  |                                         |                                  |                                    |                        |
|                               |                                      |                             |                        |                   |                      |                                  |                                         |                                  |                                    |                        |
|                               |                                      | -                           |                        |                   |                      | -                                |                                         |                                  |                                    |                        |
|                               |                                      |                             |                        |                   |                      |                                  |                                         |                                  |                                    |                        |
|                               |                                      |                             |                        |                   |                      |                                  |                                         |                                  |                                    |                        |
|                               |                                      |                             |                        |                   | -                    |                                  |                                         |                                  |                                    |                        |
|                               |                                      |                             |                        | _                 |                      |                                  |                                         |                                  |                                    |                        |
| л. т                          | (Canada                              |                             |                        | 191               | 1                    |                                  |                                         | 6                                | D D                                |                        |
|                               | vizard                               |                             |                        |                   |                      |                                  | rso                                     |                                  | Pa Pa                              | agamenti               |

## 8. Inserimento costi di gestione e pagamenti generici

Il software consente di registrare pagamenti generici non associati ad alcuna tessera o operazione di tesseramento, mediante l'apposita scheda di inserimento di un pagamento generico:

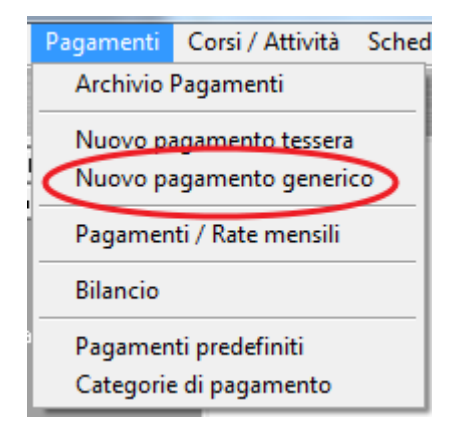

| Salva Esci                                  | Stampa | ). Per gli importi, u | n valore positivo in | dica un'entrata,<br>un'uscita | un valore negativo, es | 100.00€, indica |
|---------------------------------------------|--------|-----------------------|----------------------|-------------------------------|------------------------|-----------------|
| Pagamento                                   |        |                       |                      |                               | ID                     | 0               |
| Importo                                     | 1      | vato                  | j                    | VA                            | IVA %                  |                 |
| 0,00€                                       |        | 0,00                  | €                    | 0,00€                         | 22                     | Salda           |
| Contatto                                    |        |                       | Cate                 | aoria di pagame               | ento                   |                 |
|                                             |        |                       |                      | goria ur pagaine              | -110                   | - 12 0          |
|                                             |        |                       |                      | Saldo                         |                        | Calda ante      |
| Data nagamento                              |        | Ricevuta              |                      |                               |                        | Calda auto      |
| Data pagamento<br>14/02/2018                |        | Ricevuta              | 2                    | 4                             | 0,00€                  |                 |
| Data pagamento 14/02/2018                   |        | Ricevuta              |                      |                               | 0,00€                  |                 |
| Data pagamento<br>14/02/2018<br>Descrizione |        |                       |                      | 3                             | 0,00€                  |                 |
| Data pagamento 14/02/2018 Descrizione       |        |                       |                      | <b>1</b>                      | 0,00€                  |                 |
| Data pagamento<br>14/02/2018<br>Descrizione |        |                       |                      |                               | 0,00€                  |                 |
| Data pagamento<br>14/02/2018<br>Descrizione |        |                       |                      |                               | 0,00 €                 |                 |

La scheda rappresenta una versione semplificata della scheda di inserimento dei pagamenti di una tessera, vista in precedenza. In questa scheda un importo positivo digitato nel campo *Importo* rappresenta un'entrata e chiaramente un valore negativo rappresenta un'uscita.

In questo modo è possibile registrare i costi di gestione della propria attività, come spese varie, tasse, acquisto di materiale e strumentazione.

Il campo *Contatto* consente di associare un eventuale contatto tra quelli registrati nel software da associare al pagamento.

Il campo *Categoria di pagamento* consente di associare il pagamento ad una specifica categoria (che è possibile editare), in modo da poter effettuare analisi statistica e filtrare per categoria nell'apposita scheda con l'archivio dei pagamenti, discussa in precedenza.

Facciamo notare che i pagamenti inseriti con la scheda di inserimento dei pagamenti generici sono memorizzati nella stessa tabella dei pagamenti delle tessere e pertanto per visualizzare le relative informazioni è sufficiente aprire la scheda con l'elenco dei pagamenti.